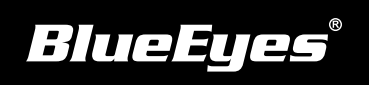

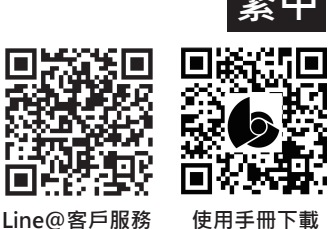

DDS PRO安裝指南

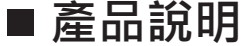

使用前 請接上電源插座與HDMI連接電視

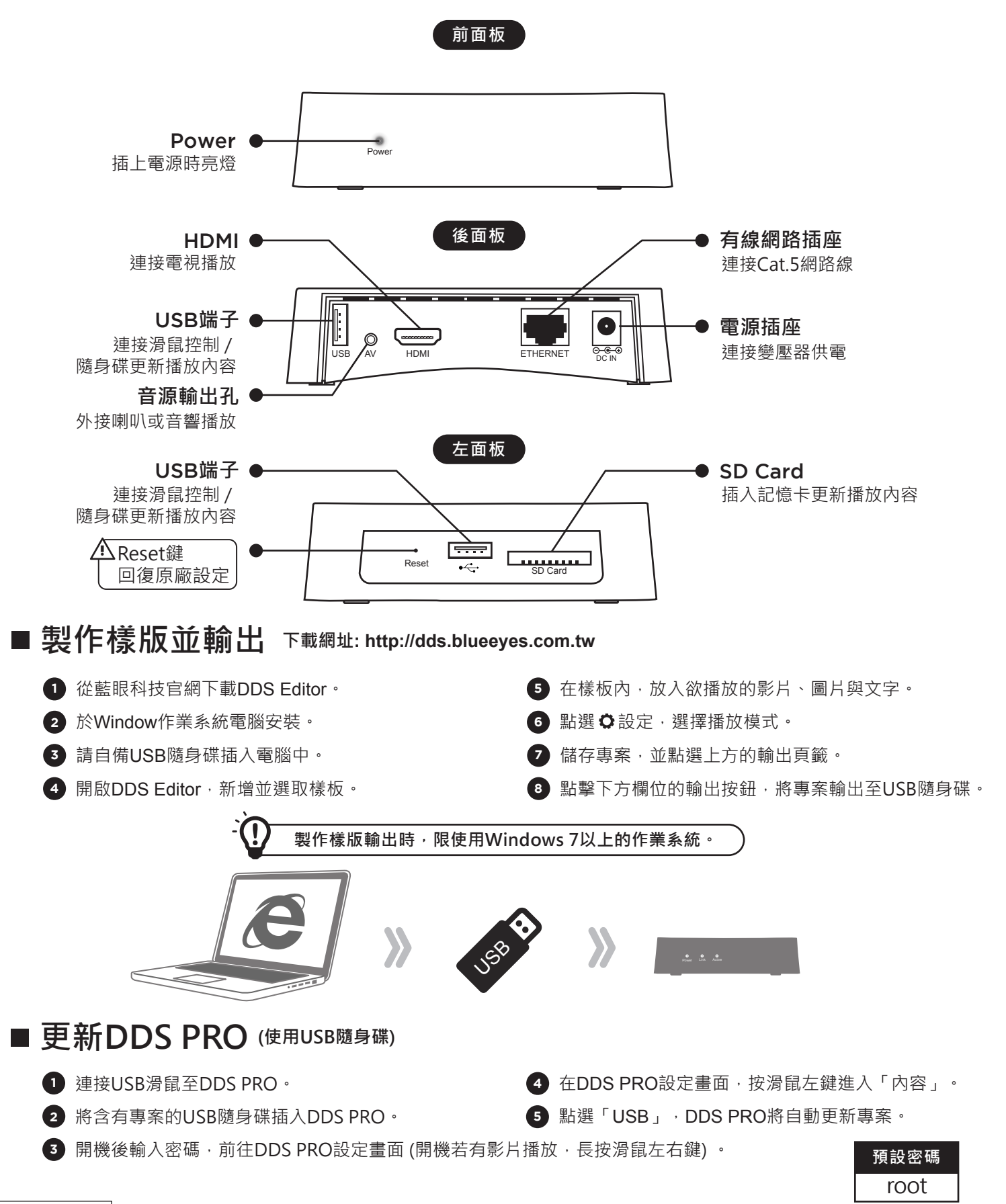